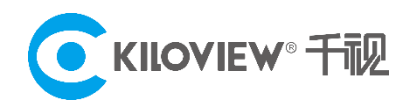

领先的视频 IP 化传输解决方案专家

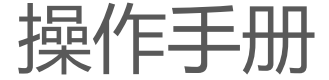

# NDI 矩阵系统

# NDI 系列

(2021-11版)

KILOVIEW NDI 矩阵系统是千视电子自主研发的集群式大规模 NDI 信号管理和切换(路由, Routing)系统。 NDI 矩阵是一个可弹性伸缩的集群式系统,可管理低至数十、高达数千个 NDI 信号源,并为这些信号 进行构建平滑无缝的切换通道。支持各种格式 NDI 流输入切换,支持 NDI 信号复制放大输出,支持自 定义轮播,支持用户管理和日志管理等更多功能,特别适用于广播电视节目制作、多路 NDI 投屏、多 路 NDI 会议等业务应用场景。

# 目录

| 1  | NDI 矩阵系统介绍                          |
|----|-------------------------------------|
| 2  | NDI 矩阵登录4                           |
| 3  | 信息概览5                               |
|    | 3.1 网络状态5                           |
|    | 3.2 系统状态                            |
|    | 3.3 资源统计                            |
|    | 3.4 操作日志                            |
| 4  | 资源管理7                               |
|    | 4.1 NDI 输入7                         |
|    | 4.2 NDI 输出9                         |
| 5  | 面板控制9                               |
|    | 5.1 创建操作面板9                         |
|    | 5.2 面板管理10                          |
| 6  | NDI 矩阵输出播放14                        |
|    | 第一步:启动 Kiloview Multiview 软件,打开设置界面 |
|    | 第二步:在设备发现列表中找到 NDI 矩阵系统输出的 NDI 通道   |
| 7  | 轮播列表15                              |
| 8  | 网络状态17                              |
| 9  | 用户管理17                              |
| 10 | 操作日志18                              |

# 1 NDI 矩阵系统介绍

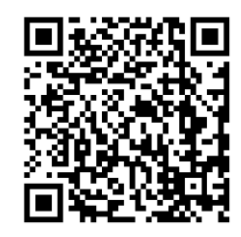

# 获取更多关于 NDI 矩阵的架构和功能描述,请访问 Kiloview 官方网站地址

https://www.kiloview.com/cn/ndi/ndi- switcher

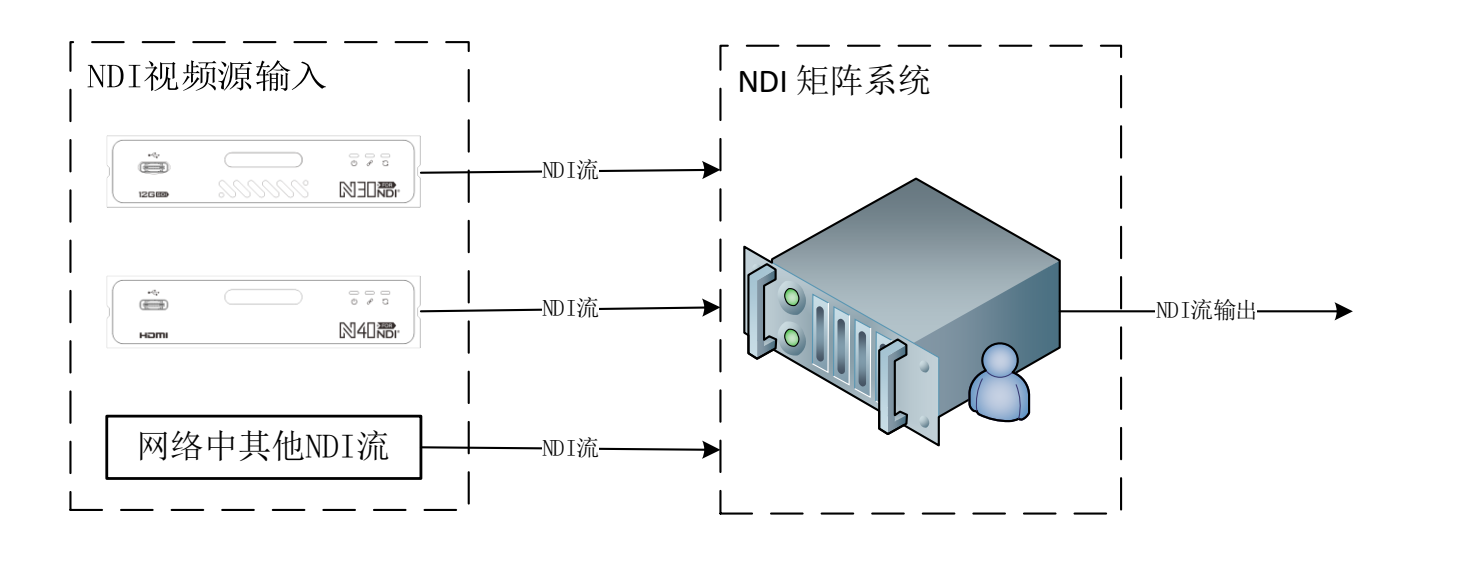

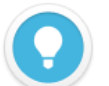

### 说明

NDI 矩阵系统主要解决 NDI 编码器无法同时被后端多个拉取视频的问题,通过 NDI 矩阵将视频源虚

拟多个 NDI 通道进行输出,同时集合了视频源切换和视频轮播等更多功能。

通过创建轮播单,用户可自主设置节目源,动态调整播放顺序、播放时间等,实现视频源的顺序、

#### 循环和切换播放。

- NDI 视频源输入支持 FULL NDI 和 NDI HX 的输入,兼容其他任何软件/硬件输出的 NDI 接入到 NDI 矩阵系统。
- 矩阵接收 NDI 视频源为 NDI HX 时,通过矩阵系统虚拟输出也同样是 NDI HX,切换视频源为 FULL NDI 后,输出 即为 FULL NDI。
- NDI 矩阵网络建议最低配置万兆光口,如需要更多的 NDI 流配置可选择更高的网口配置或使用多个网卡。

# 2 NDI 矩阵登录

在浏览器中打开 http://服务器 IP:81/ ,登录到 NDI 矩阵系统。缺省登录设备的用户名是: admin, 密码是: admin。

| 0        | KILOVIEW® |  |
|----------|-----------|--|
|          | NDI 矩阵    |  |
| Username |           |  |
| Password |           |  |
|          | 汞铚        |  |

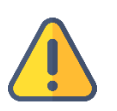

### 注意

- 为保证信息安全,建议您首次登录后、立即修改密码!
- NDI 矩阵登录端口默认为 81。

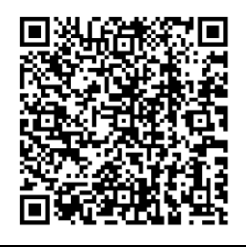

# 获取关于 NDI 矩阵系统部署的方法,请访问 Kiloview 官方网站地址

https://www.kiloview.com/cn/support/docs/kiloview-ndi/kiloview-ndi/ndi/

# 3 信息概览

在管理页面左侧导航栏,点击"信息概览"进入系统信息展示栏。展示包含网络状态、系统状态、资 源统计和操作日志等信息。

3.1 网络状态

展示 NDI 服务器上所有的网络设备信息和流量统计。

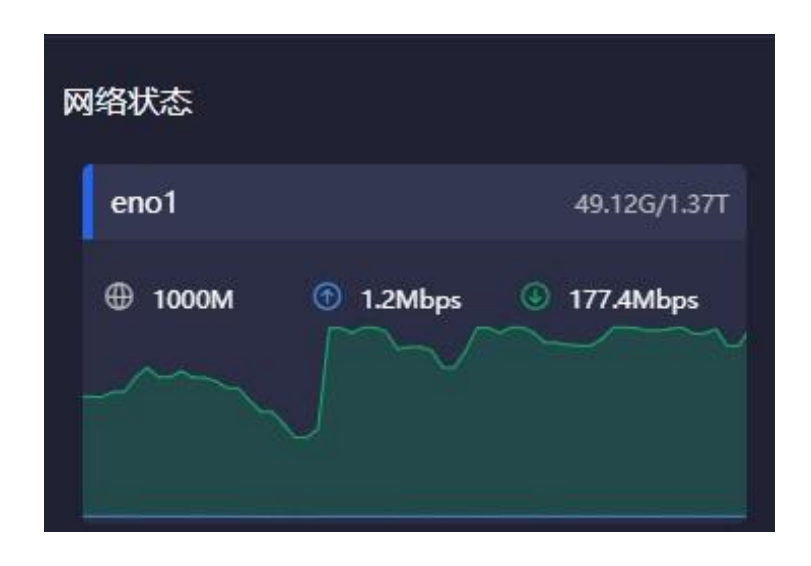

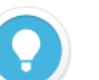

#### 说明

- eno1:矩阵服务器上对应的网卡名称,根据不同的网卡显示名称。
- 49.12G/1.37T:当前网卡设备的上行总流量/下行总流量。
- 🕀 : 当前网卡设备的最大带宽。
- ▶ ①:当前网络输出的实时流量。
- ▶ 🕕 : 当前网络输入的实时流量。

# 3.2 系统状态

| 系统状态                     |      |      |      |     |                               |      | 运行时间 02 月 | 〒02小时 52分 11 秒 | 启动时间 2021-11-0 | 09 03:19:13 |
|--------------------------|------|------|------|-----|-------------------------------|------|-----------|----------------|----------------|-------------|
| 10.7%<br><sub>内存使用</sub> |      |      |      |     | <b>3%</b><br><sup>CPU负载</sup> |      |           |                |                |             |
|                          |      |      |      |     |                               |      |           |                |                |             |
| 300s                     | 240s | 180s | 120s | 60s | 0s 300s                       | 240s | 180s      | 120s           | 60s            | 0s          |

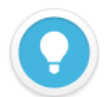

当系统内存和 CPU 占用过高时,请确认是否由于大量的连接传输导致 NDI 矩阵设备的性能不够,根据需求可能要更新您的硬件系统。

下方时间线表示在过去时间内存和 CPU 占用情况,当前时间为 0s。

- **内存使用**:当前内存使用占比。
- **CPU 负载:**当前 CPU 负载占比。
- 运行时间: NDI 矩阵系统启动后运行总时间。
- 启动时间: NDI 矩阵启动时间。

# 3.3 资源统计

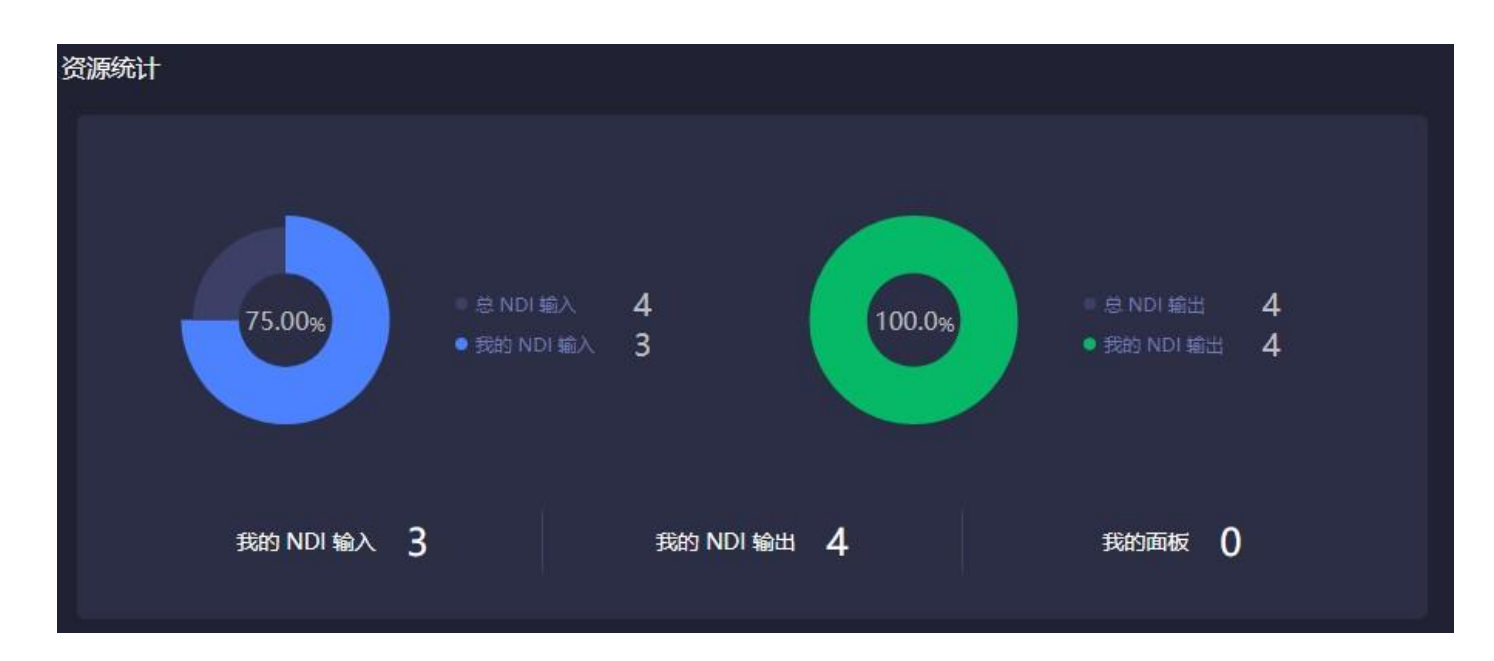

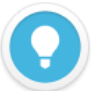

#### 说明

展示 NDI 矩阵的输入和输出数量。

- 总 NDI 输入:统计所有用户添加的 NDI 视频源,但不包括发现未添加的 NDI 视频源。
- 我的 NDI 输入:当前登录的用户下添加的 NDI 视频源。
- 总 NDI 输出:统计所有用户创建的 NDI 输出源。
- 我的 NDI 输出:当前登录的用户下创建的 NDI 输出源。
- 我的面板:当前登录用户下创建的控制面板数量。

# 3.4 操作日志

统计对 NDI 矩阵系统所有功能进行操作的信息,包括操作的时间和操作的账号,有利于出现问题的

#### 排查。

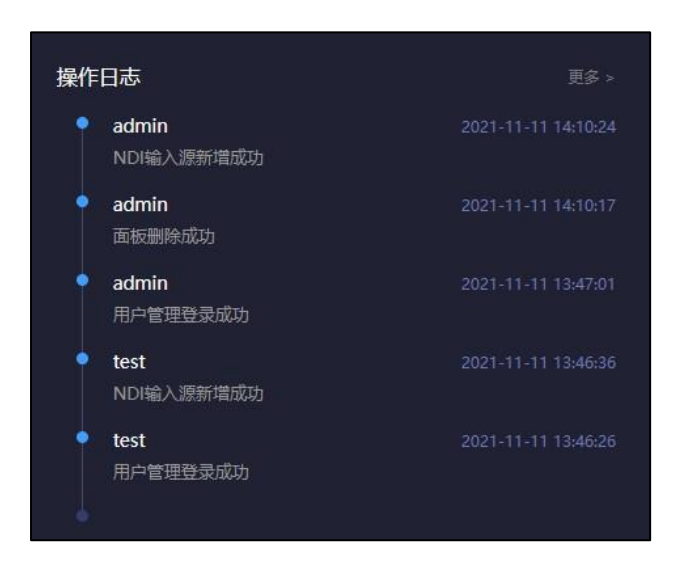

# 4 资源管理

在左侧导航栏,点击"资源管理",进入 NDI 输入和输出视频源的添加和管理。

# 4.1 NDI 输入

点击左侧导航栏"NDI输入",进入 NDI输入源管理页面。在管理页面的右侧点击"添加资源",局 域网同网段下所有的 NDI 源将自动发现展示在资源池中。选择需要添加的 NDI 视频源,确定保存添加。

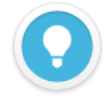

#### 说明

并不是所有能发现的 NDI 源都通过 NDI 矩阵系统进行传输,只有通过添加资源,加入到 NDI 矩阵输入后,才能通过 NDI 矩阵进行切换和复制输出。

| 添加NI | 版加NDI源                             |         |                |  |  |  |  |  |  |
|------|------------------------------------|---------|----------------|--|--|--|--|--|--|
|      |                                    |         |                |  |  |  |  |  |  |
|      | NDI源 ≑                             | NDI组 \$ | 设备IP ≑         |  |  |  |  |  |  |
|      | CAM1 (SDI)                         | public  | 192.168.28.14  |  |  |  |  |  |  |
|      | E1_NDI-%N (Chan 1)                 | public  | 192.168.28.17  |  |  |  |  |  |  |
|      | E1_NDI-210111246 (Chan 1)          | public  | 192.168.28.89  |  |  |  |  |  |  |
|      | E2_NDI-210220503 (Chan 1)          | public  | 192.168.28.26  |  |  |  |  |  |  |
|      | N3-2 (Channel-1)                   | public  | 192.168.28.11  |  |  |  |  |  |  |
|      | N3-20072110107 (Channel-1)         | public  | 192.168.28.21  |  |  |  |  |  |  |
|      | N3-20072620127 (Channel-1)         | public  | 192.168.28.92  |  |  |  |  |  |  |
|      | N3-20072620197 (Channel-1)         | public  | 192.168.28.12  |  |  |  |  |  |  |
|      | N30-20162530001 (Decoding Channel) | public  | 192.168.28.118 |  |  |  |  |  |  |
|      | N30-20162550029 (Channel-1)        | public  | 192.168.28.93  |  |  |  |  |  |  |
|      | N30-21162510258 (Channel-1)        | public  | 192.168.28.22  |  |  |  |  |  |  |
|      | N30-21162520033 (Channel-1)        | public  | 192.168.28.15  |  |  |  |  |  |  |
|      | 取消                                 | Ś       | 确定             |  |  |  |  |  |  |
|      |                                    |         |                |  |  |  |  |  |  |

通过上述方法自动发现的是在局域网下相同子网的 NDI 视频源, 且 NDI 视频源在公共组中。当 NDI

视频源不在同一子网或不在公共组,需要通过手动添加方式加入到列表中。

点击右侧+的按钮,进入手动添加页面。

| 源配置  |                                         |    | × |
|------|-----------------------------------------|----|---|
| 组    | public O                                |    |   |
| * IP | 192.168.26.66                           |    | Đ |
|      | 地址列表                                    |    |   |
|      | 192.168.26.66                           |    |   |
|      |                                         |    |   |
| 取消   | h i i i i i i i i i i i i i i i i i i i | 确定 |   |

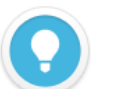

### 说明

- 组: NDI 视频源所在的组名, 默认为公共组。
- IP:填入 NDI 源的 IP 地址,使用回车按键或者右侧的 ⊞按钮,将 IP 地址添加到下方的地址列表中。
- 地址列表:添加到地址列表的 IP 保存后可展示在 NDI 源中,通过对应的 × 按钮可以删除 IP。
- 🛗 : 删除地址列表中所有的 IP 地址。

# 4.2 NDI 输出

创建 NDI 虚拟输出,通过控制输入 NDI 源或轮播单实现 NDI 输出实际的 NDI 视频源,支持单个 NDI 输入源选择多个 NDI 通道输出。

点击左侧导航栏"NDI 输出",进入 NDI 输出管理页面。在管理页面的右侧点击"添加资源",创建 NDI 输出通道。

| 添加NDI输出   |      |    | × |
|-----------|------|----|---|
| * NDI通道名称 |      |    |   |
| NDI组      |      |    |   |
| 平滑切换      | Hard | ~  |   |
| Bessy     |      |    |   |
|           |      | 佣疋 |   |

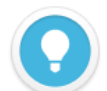

#### 说明

- NDI 通道名称:输出 NDI 通道名称,创建多个 NDI 输出请使用不同的名称,支持文字、数字和符号的组合。
- NDI 组:分配 NDI 流所在的群组,默认为公共组,组名可包含英文字母、数字和特殊符号的组合。支持发送到 多个组,组之间使用英文逗号分隔。
- **平滑切换**:在切换不同源时,确保在切换过程更加平滑的输出流,建议设置一定的切换延迟,如果切换的 NDI 视频源之间分辨率和帧率保持一致的情况下,在切换时候也能更加平滑的输出。

# 5 面板控制

在左侧导航栏,点击"面板控制",创建控制面板,对 NDI 输入源和输出进行关联配置,提供交叉和 IO 面板切换选择,支持单播和轮播的配置等功能。

# 5.1 创建操作面板

在左侧导航栏"面板控制"进入面板管理页面,点击右侧"添加面板"创建 NDI 输入和输出关联的切 换配置面板。

| 溕 | 添加面板 ×              |                     |  |              |            |  |  |  |
|---|---------------------|---------------------|--|--------------|------------|--|--|--|
|   | * 面板                | 名称 program1         |  |              |            |  |  |  |
| 4 | NDI输入               | 剧名                  |  | 小 NDI输出      | 别名         |  |  |  |
| 1 | N3-2 (Channel-1)    | N3-2 (Channel-1)    |  | 1 ndi (Out1) | ndi (Out1) |  |  |  |
| 2 | N3-20072620197 (Cha | N3-20072620197 (Cha |  | 2 ndi (Out2) | ndi (Out2) |  |  |  |
| 3 | N30-21162520033 (Ch | N30-21162520033 (Cf |  | 3 ndi (Out3) | ndi (Out3) |  |  |  |
|   |                     |                     |  | 4 ndi (Out4) | ndi (Out4) |  |  |  |
|   |                     |                     |  |              |            |  |  |  |
|   |                     |                     |  |              |            |  |  |  |
|   |                     |                     |  |              |            |  |  |  |
|   |                     |                     |  |              |            |  |  |  |
|   |                     |                     |  |              |            |  |  |  |
|   |                     |                     |  |              |            |  |  |  |
|   | <br>取               | 消                   |  |              | 确定         |  |  |  |

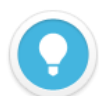

- NDI 输入: 左侧 NDI 输入栏,点击十 按钮,选择 ND 输入视频源,可选的视频源为 3.1 章节添加到资源池 NDI 输入源。
- NDI 输出: 右侧 NDI 输入栏, 点击 十 按钮, 选择 NDI 输出通道, 可选的 NDI 输出为 3.2 章节创建到到资源池 NDI 输出通道。
- 别名:点击对应的别名可以自定义修改名称。

# 5.2 面板管理

进入已经创建的面板,通过"概览"查看 NDI 输入和输出的信息、NDI 输入源的状态和对轮播的配

置。

交叉点/IO 面板是两个不同样式的操作面板,可根据个人的操作习惯进行选择,所进行的操作效果是

相同的。可操作 NDI 输入和输出的关联配置和切换,同时 NDI 输出可进行轮播关联配置。

| <pre>&lt; program1</pre>       |          |          |         |         |     |     |    |
|--------------------------------|----------|----------|---------|---------|-----|-----|----|
|                                | 概覧       | 交叉点 IO 面 | 板       |         |     |     |    |
| NDI输入(4) 轮播单(0)                | NDI输出(4) |          |         |         |     |     |    |
| NDI源                           | NDI通道名称  | 状态       |         |         | 连接数 | 轮播单 | 操作 |
| N3-2 (Channel-1)               | Out1     | © 0x0@0  | 💽 0.00M | @ 0.00M | 0   |     |    |
| N3-20072620197 (Channel-1)     | Out2     | © 0x0@0  | 💽 0.00M | @ 0.00M | 0   |     |    |
| N30-21162520033 (Channel-1)    | Out3     | ⊠ 0x0@0  | ● 0.00M | @ 0.00M |     | 已停用 |    |
| N30 (Channel-1)                | Out4     | © 0x0@0  | 🖲 0.00M | @ 0.00M | 0   |     |    |
|                                |          |          |         |         |     |     |    |
|                                |          |          |         |         |     |     |    |
|                                |          |          |         |         |     |     |    |
|                                |          |          |         |         |     |     |    |
|                                |          |          |         |         |     |     |    |
|                                |          |          |         |         |     |     |    |
|                                |          |          |         |         |     |     |    |
|                                |          |          |         |         |     |     |    |
|                                |          |          |         |         |     |     |    |
|                                |          |          |         |         |     |     |    |
| N30 (Channel-1)                |          |          |         |         |     |     |    |
| 5 1920x1080@30 C 61.07M 24.02M |          |          |         |         |     |     |    |

# ① NDI 输入源状态

# 选择 NDI 源,在最下方展示 NDI 输入源的信息状态。

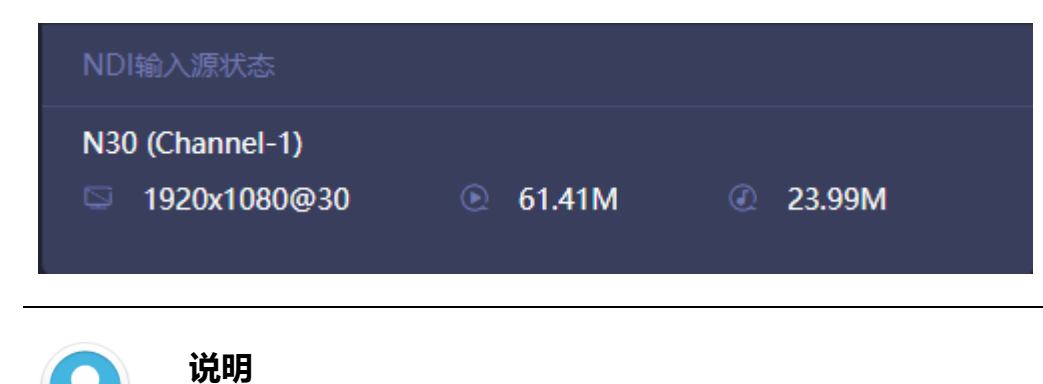

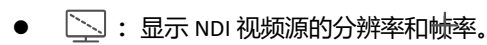

- (>): 输入视频源的视频编码实时码率。
- (): 输入视频源的音频编码实时码率。

### ② NDI 输出

添加面板时创建的 NDI 输出通道, 当后端有设备对某个输出进行拉流时, 输出状态显示解码的分辨率、

### 帧率、视频和音频的码率。

| NDI输出(4) |                |         |         |     |       |        |
|----------|----------------|---------|---------|-----|-------|--------|
| NDI通道名称  | 状态             |         |         | 连接数 | 轮播单   | 操作     |
| Out1     | 🖾 1920x1080@30 | 💽 5.57M | @ 6.00M | 0   | 轮播2 → | 包 循环轮播 |
| Out2     | ⊠ 0x0@0        | 💽 0.00M | @ 0.00M | 0   | 轮播    |        |
| Out3     | © 0x0@0        | ● 0.00M | @ 0.00M | 0   | √ 轮播2 |        |
| Out4     | 🖾 0x0@0        | € 0.00M | @ 0.00M | 0   | ⊖ 停用  |        |

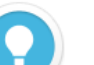

#### 说明

- 连接数:显示当前 NDI 输出通道有被多少个后端拉流解码。
- 轮播单:点击向下按键,可以选择轮播单,当需要更换轮播单时,需要先停用正在进行的轮播。轮播单的创建 参考"轮播列表"章节内容。
- 操作:对轮播方式进行设置循环轮播或者单次轮播。单次轮播结束后默认继续对最后一个 NDI 源进行循环播放; 循环播放到最后一个 NDI 源结束后,重新回到第一个 NDI 源继续循环播放。

③ 轮播单

当 NDI 输出通道选择轮播时, 轮播单中就会展示该轮播状态下所有的 NDI 输入视频源。轮播到的视频

### 源右边会出现一个圆圈的时间进度状态。

| NDI输入 | (4) | 轮播单(4)                    |   |
|-------|-----|---------------------------|---|
| 序号    | ND  | 源                         |   |
| ▶ 1   | N3- | -2 (Channel-1)            | 0 |
| 2     | N3- | -20072620197 (Channel-1)  |   |
| 3     | N30 | 0-21162520033 (Channel-1) |   |
| 4     | N30 | 0 (Channel-1)             |   |

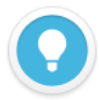

- 轮播单用于建立输入和输出的自动切换关系,根据设定的时间,输出通道自动切换不同的 NDI 源。
- 轮播单有多个有序的 NDI 源和播放时间组成。
- NDI 源可以重复添加,播放时长最低到秒。

### ④ 交叉点/IO 面板

通过交叉点面板对 NDI 输入和输出进行关联性配置, 绿色方块表示对应的 NDI 输入从相对应交叉的

#### NDI 输出通道输出。

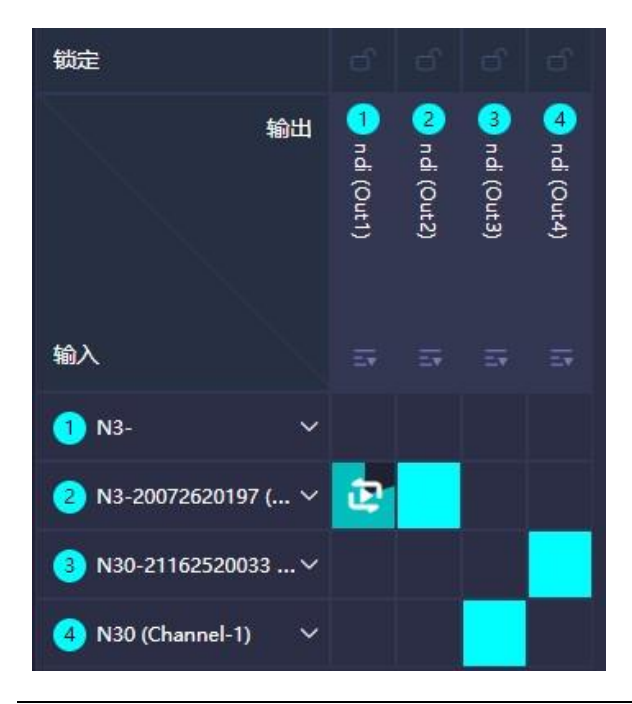

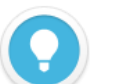

#### 说明

- 一个 NDI 输入源,可以选择复制从到多个 NDI 输出通道。
- 三▼:选择和停用轮播单。
- 解锁状态下,可多输出选择的 NDI 视频源进行切换,当处于锁定状态时,对应的 NDI 输出通道不可进行手动切换视频源。当输出通道被多个控制面板使用时,NDI 输出在任何一个面板都可以进行切换,为防止误操作,您可以使用锁定状态。
- NDI 输出通道选择了轮播单,播放到对应 NDI 视频源会显示当前播放时间的进度。
- IO 面板所操作的功能和交叉点面板相同。

# 6 NDI 矩阵输出播放

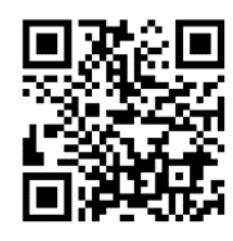

### 下载 Kiloview Multiview 免费工具

访问网址 https://www.kiloview.com/cn/ndi/multiview,点击[申请免费体验]按钮,获取 Multiview,根据提示一步一步安装软件即可。

Kiloview Multiview 是一款全世界广受好评的、免费的 NDI 视频发现、管理、多画面监看的工具软件。

# 第一步:启动 Kiloview Multiview 软件,打开设置界面

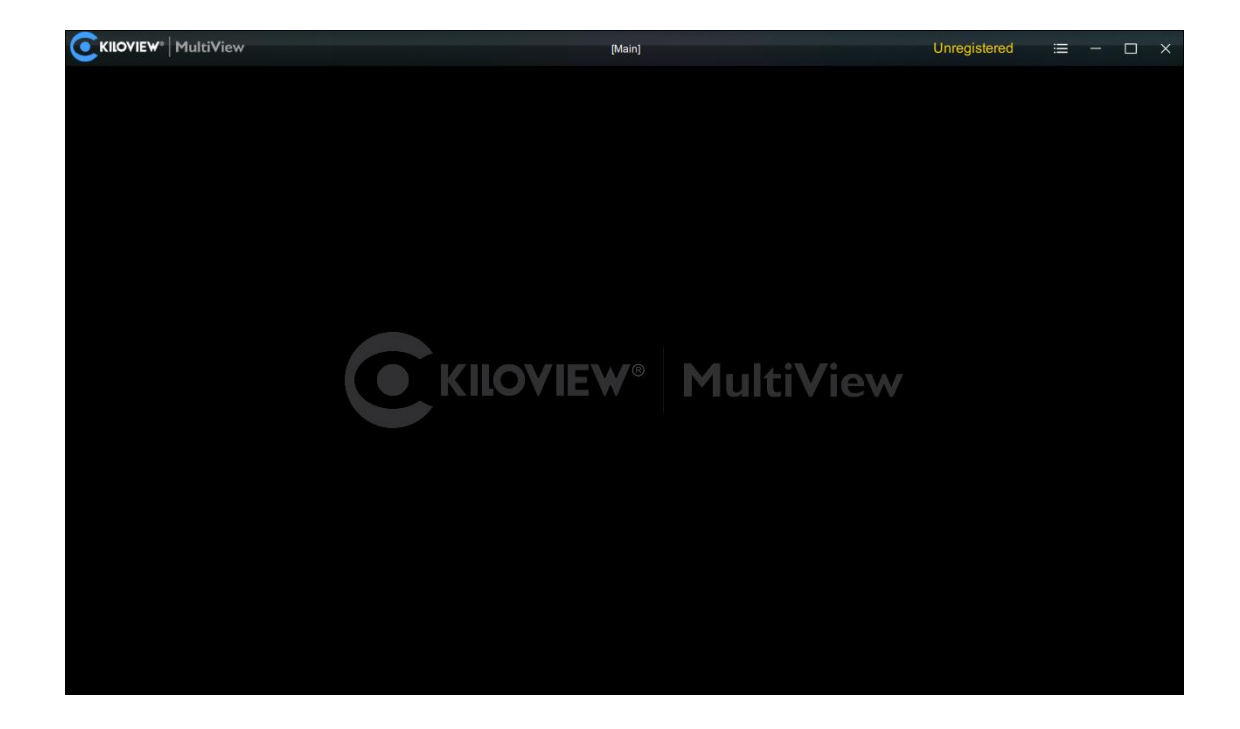

# 第二步:在设备发现列表中找到 NDI 矩阵系统输出的 NDI 通道

| Settings           |                |             | ⑦ □                             | ×   |
|--------------------|----------------|-------------|---------------------------------|-----|
| 👪 Main 🖉 🛛 🕞       |                |             | ĺ                               |     |
|                    |                | 自定义 📲       | Discovery                       |     |
| 本地预览 ODD NDI输出     | Auto           | × 关闭 │ 窗口 🖵 | Q                               | ⊕ ପ |
| NDI (dst-Out3)     |                |             | NDI (dst-Out1) 192.168.28.120.5 | Ń   |
| 1920x1080@30Hz     |                |             | NDI (dst-Out2) 192.168.28.120:5 | Ń   |
|                    |                |             | NDI (dst-Out3) 192.168.28.120:5 | Ń   |
|                    |                |             | NDI (dst-Out3)                  |     |
|                    |                |             |                                 |     |
|                    |                |             |                                 |     |
|                    |                |             |                                 |     |
|                    |                |             |                                 |     |
|                    |                |             |                                 |     |
|                    |                |             |                                 |     |
|                    |                |             |                                 |     |
| <b>4</b> ×         | NDI (dst-Out3) | 0           |                                 |     |
| 二日 日 日 日 地框 の 増益 の | 默认   @         | <b></b>     |                                 |     |
|                    |                |             |                                 |     |

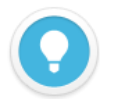

### 说明

NDI 矩阵输出 NDI 流名称规则: NDI (dst-通道名称),通道名称为 4.2 章节 "NDI 输出"创建的 NDI 通道名称。

# 7 轮播列表

通过轮播对输入的视频根据实际需求,进行有序的轮流播放,对每个视频源播放时间和播放顺序进行 配置。

在左侧导航栏,点击"轮播列表"-"新增轮播单",创建轮播单。通过 王 按钮将需要进行轮播的 NDI 源加入到轮播列表中。

| 编辑轮播单                          |                    |             |      |      |        |     |           |  |
|--------------------------------|--------------------|-------------|------|------|--------|-----|-----------|--|
| * 轮播单名称 🔹                      | * 轮播单名称 轮播         |             |      |      |        |     |           |  |
| NDI源                           | ↓ 已选择              |             | 播放明  | 长    |        |     |           |  |
| 1 N3-2 (Channel-1) 🛨           | ⋮ N3-2 (Channel-1) |             | © 00 | 天00小 | 时 00 分 | 10秒 | 8         |  |
| 2 N3-20072620197 (Channel-1) 🛨 | ₩ N3-20072620197   | (Channel-1) |      |      |        |     | $\otimes$ |  |
| 3 N30-21162520033 (Channel 🛨   |                    |             |      |      |        | 08  |           |  |
| 4 N30 (Channel-1)              |                    | 72.2        |      | 122  | 09     |     |           |  |
|                                |                    | 00          | 00   | 00   | 10     |     |           |  |
|                                |                    |             | 01   | 01   | 01     | 11  |           |  |
|                                |                    |             | 02   | 02   | 02     | 12  |           |  |
|                                |                    |             |      | 小时   | 分      |     |           |  |
|                                |                    |             |      | 确    | 定      |     |           |  |
|                                |                    |             |      |      |        |     |           |  |
|                                |                    |             |      |      |        |     |           |  |
|                                |                    |             |      |      |        |     |           |  |
|                                |                    |             |      |      |        |     |           |  |
| 取消                             |                    |             |      | 确定   |        |     |           |  |

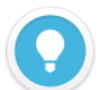

单个 NDI 视频源可以被添加多次到轮播列表中,在已选择栏中单击按住 NDI 源对应的 茫 按钮 ,可上下拖动对轮播列 表中的 NDI 源进行排序。

- 播放时间:对 NDI 源需要播放的时间进行配置,播放时间完成后自动跳到下一个 NDI 源进行播放。。
- 如当前的轮播单正在被使用,则不可以进行任何修改,需要先停用轮播。
- 同一个轮播单可以被多个 NDI 输出通道同时使用。

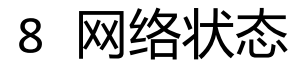

| 网络状态 🕕 |                                           |           |           |           |          | の刷新 |  |
|--------|-------------------------------------------|-----------|-----------|-----------|----------|-----|--|
| 名称     | 类型                                        | Tx/s      | Rx/s      | Тх        | Rx       |     |  |
| eno1   | 1000M                                     | 16.77Mbps | 24.07Mbps | 78.84Gbps | 2.99Tbps |     |  |
|        |                                           |           |           |           |          |     |  |
|        |                                           |           |           |           |          |     |  |
|        | 网络状态参考章节 3.1 "网络状态"的描述,将上述章节图形化界面展示为列表显示。 |           |           |           |          |     |  |

# 9 用户管理

用户管理列表,可添加新的用户和对已有用户经常修改和删除,默认有一个 admin 的管理账号。

| 添加用户  |     |    | × |
|-------|-----|----|---|
| *用户名  | 清輸入 |    |   |
| * 昵称  | 请输入 |    |   |
| *新密码  | 清缅入 |    |   |
| *确认密码 | 请输入 |    |   |
| 取消    |     | 确定 |   |

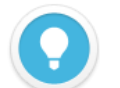

# 说明

- **管理账号:**管理账号为 admin,使用管理账号登录,可对所有账号进行修改和删除。
- **普通用户:** 普通用户只能对本身进行密码和该账号下的所有配置进行操作。
- 所有账户仅能看到自身创建的控制面板、输入、输出及轮播单等配置。

# 10 操作日志

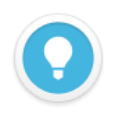

# 说明

网络状态参考章节 3.4 "操作日志"的描述。

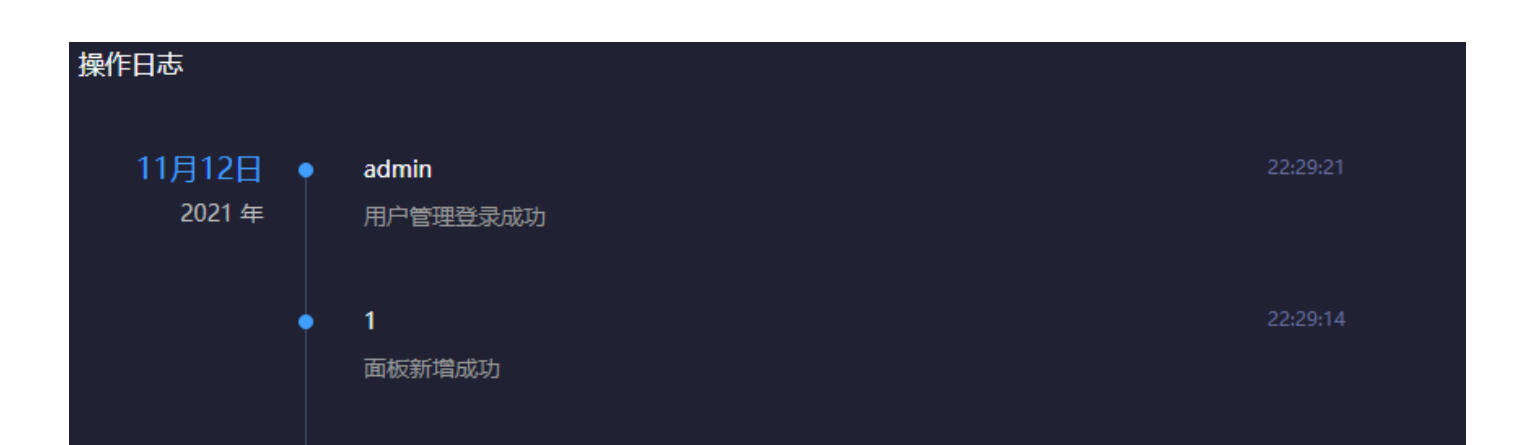

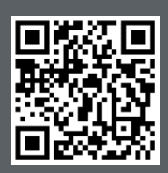

Kiloview 官方技术支持网站,请访问

https://www.kiloview.com/cn/support/

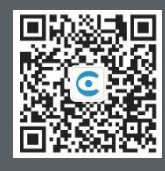

## 长沙千视电子科技有限公司

https://www.kiloview.com/ 湖南省长沙市雨花区汇金路 877 号嘉华智谷产业园(长沙屿)B4-106 栋/109 栋 邮箱:support@kiloview.com 联系电话:18573192787